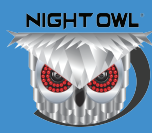

After resetting the DVR / NVR password, you MUST follow the steps below to remove and add the device to the Night Owl Connect App.

# YOU MUST FOLLOW THE STEPS BELOW OR YOUR DEVICE WILL NOT WORK WITH THE APP! DO NOT SKIP THE FOLLOWING STEPS!!

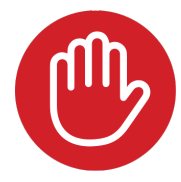

**STOP** The following instructions are ONLY for DVR's / NVR's that use the Night Owl Connect App.

Step 1: If you don't have the App, download it from the Google Play Store (Android) or App Store (iOS).

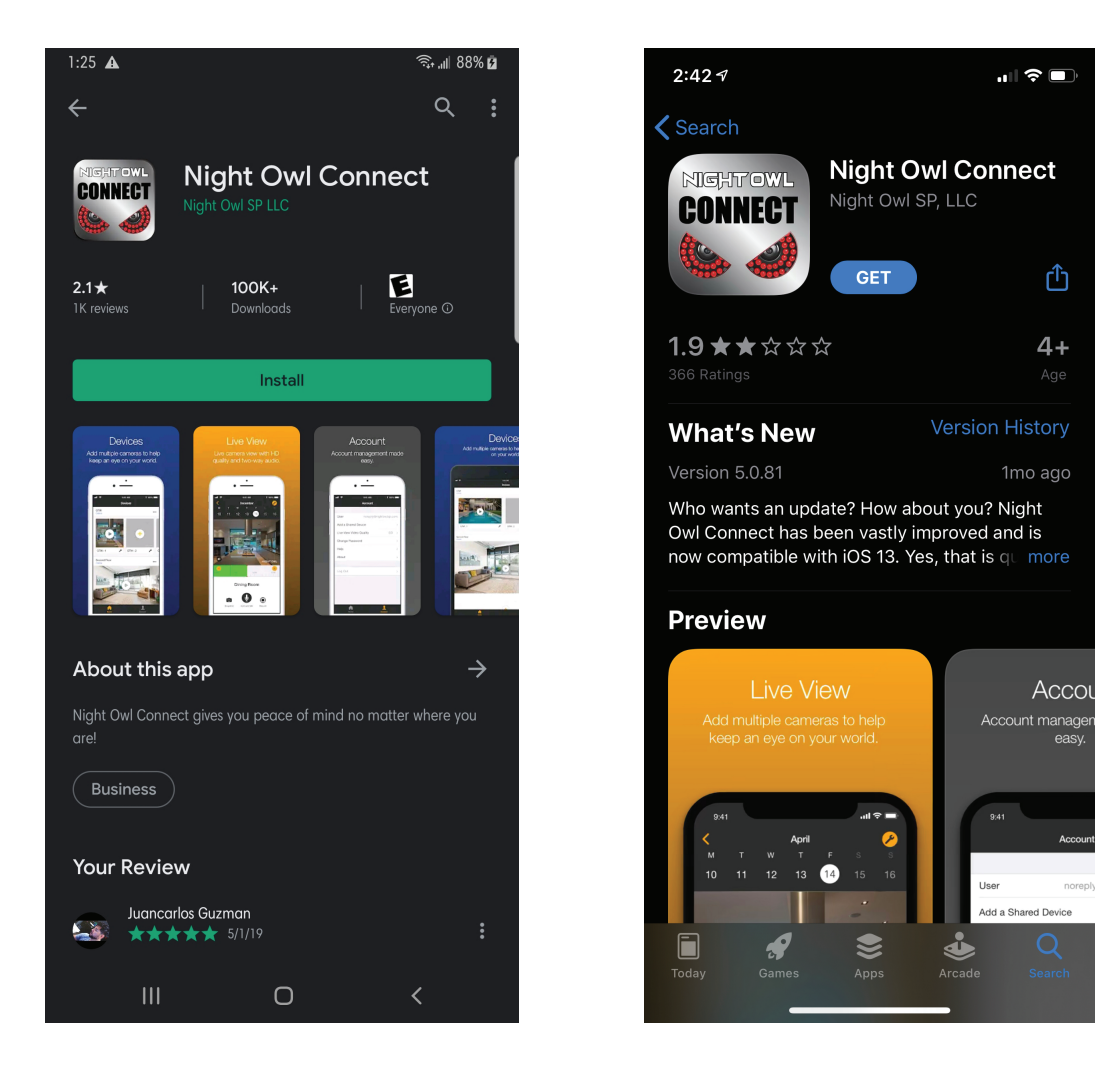

- Step 2: Log into the App with your email address and the App's password (not the DVR / NVR password).
- The application displays the device as "Connecting" or "Offline" Step 3: status. If you don't have a device listed, skip to step 7.

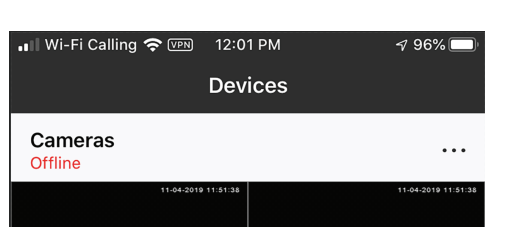

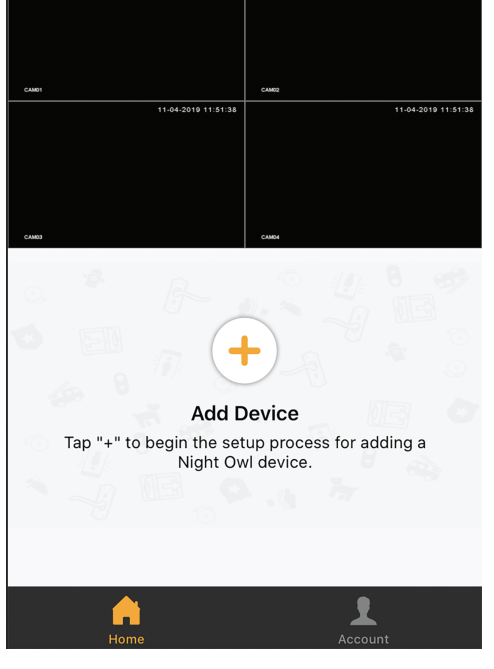

Step 4: Select the Device's menu button by tapping the "..." icon.

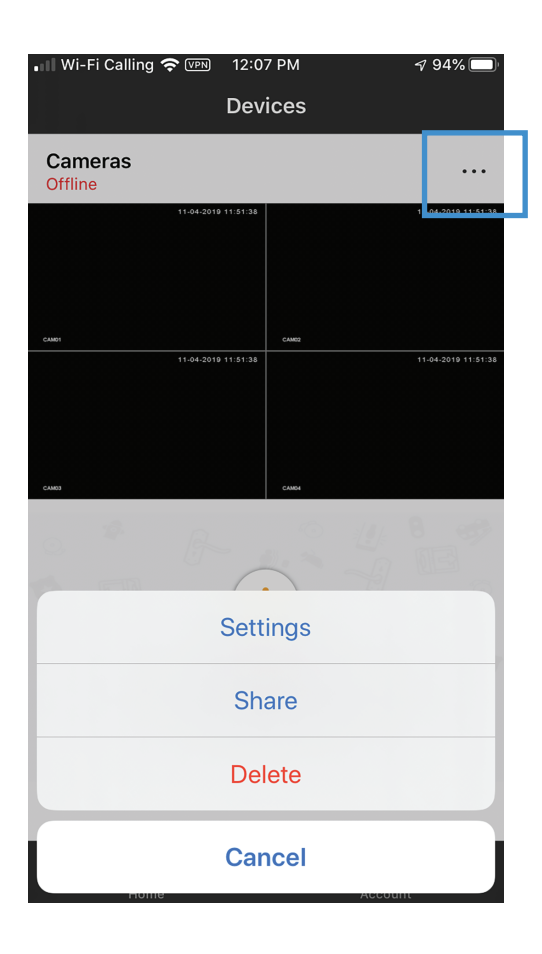

Step 5: Tap "Delete."

Step 6: After tapping "Delete," a confirmation message appears. Tap "Delete" to remove the device.

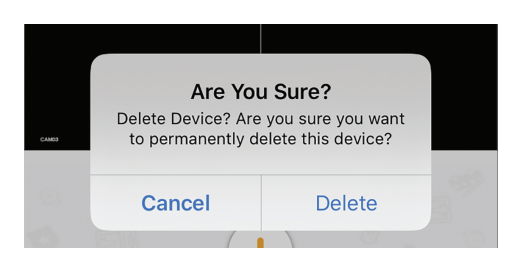

Step 7: To add the DVR / NVR back to the App, your Smart Device MUST be connected to the same network as the DVR / NVR

#### Step 8: Tap the "+" icon.

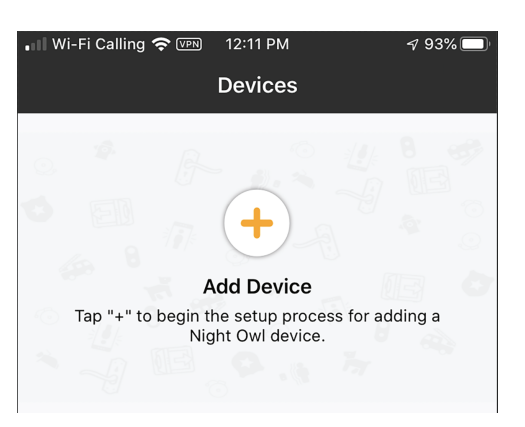

## Tap "DVR / NVR" from the list of device types. Step 9:

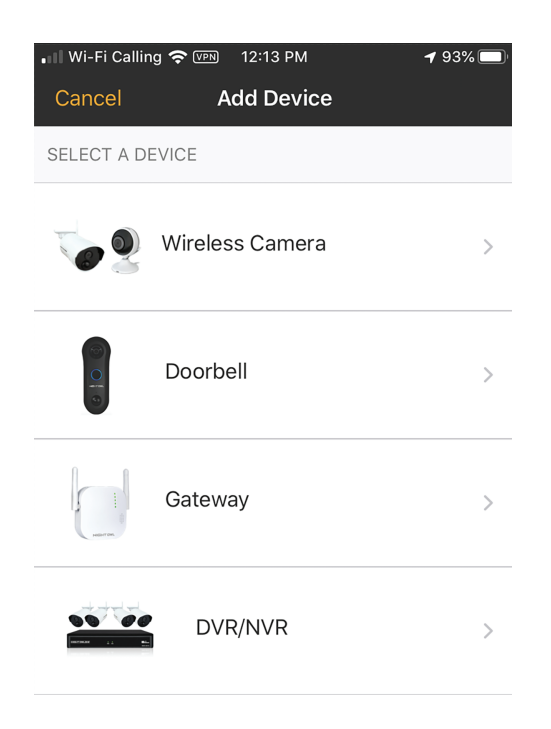

### Step 10: Locate the QR Code on the device's Support Sticker.

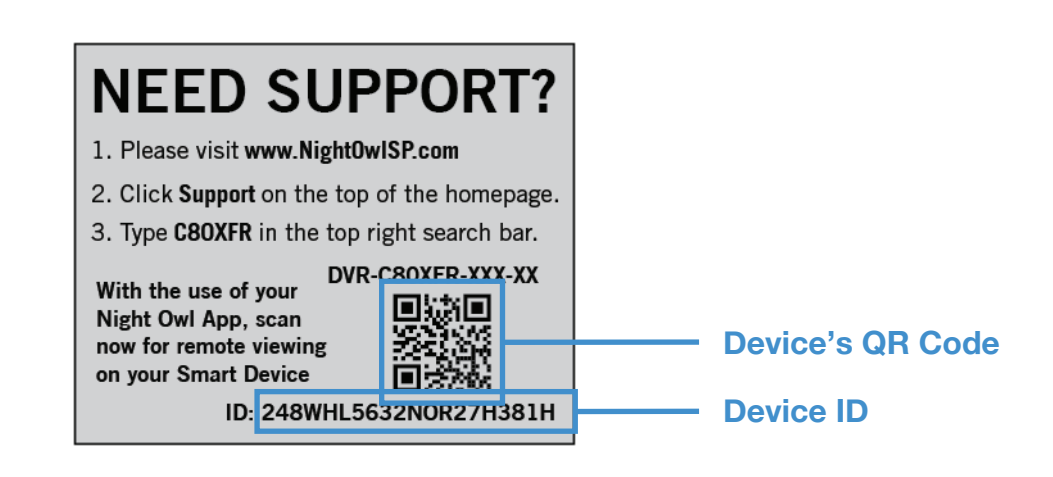

Step 11: If a device has been previously added to the App, it will appear here. Select the DVR / NVR (with the matching **Device ID**) to add to the App.

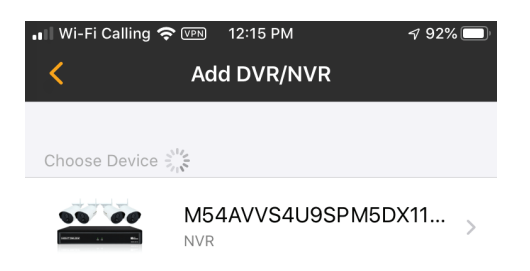

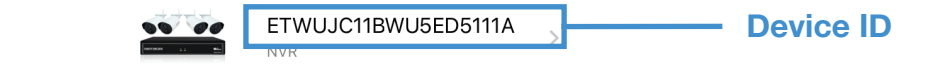

If no devices are listed, tap "Add Manually," then tap "Scan." Step 12:

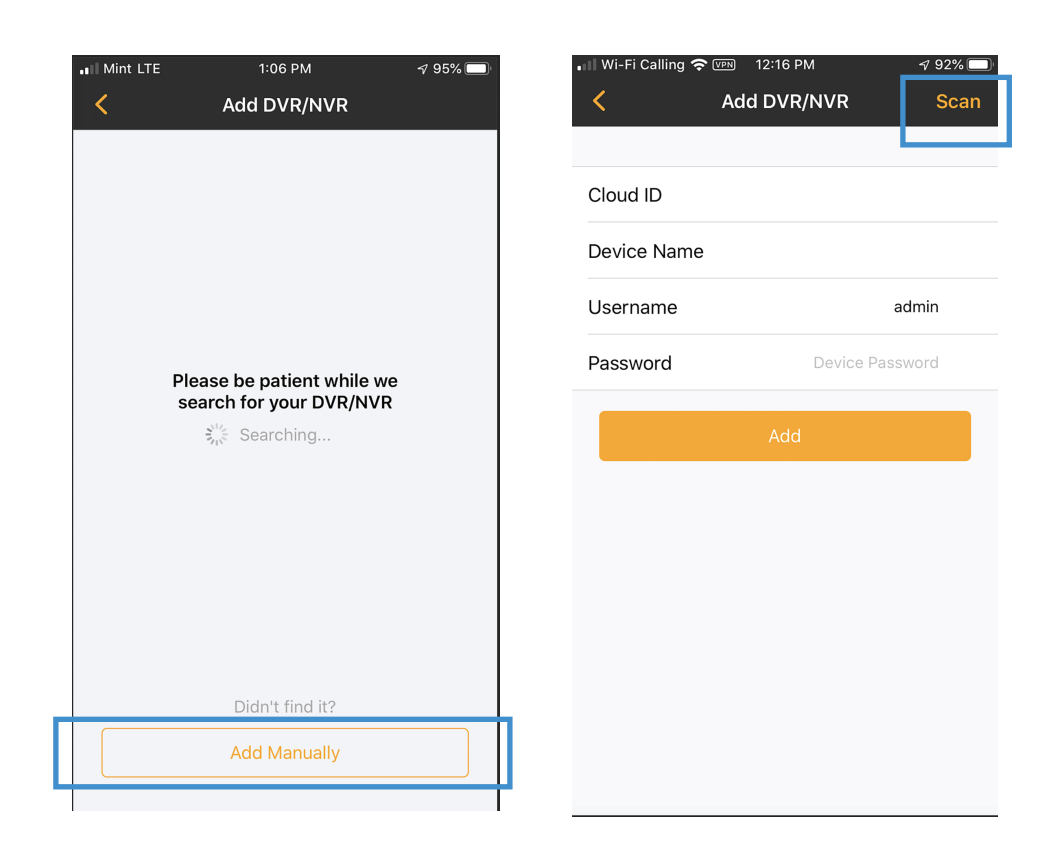

Scan the Device's QR Code. Step 13:

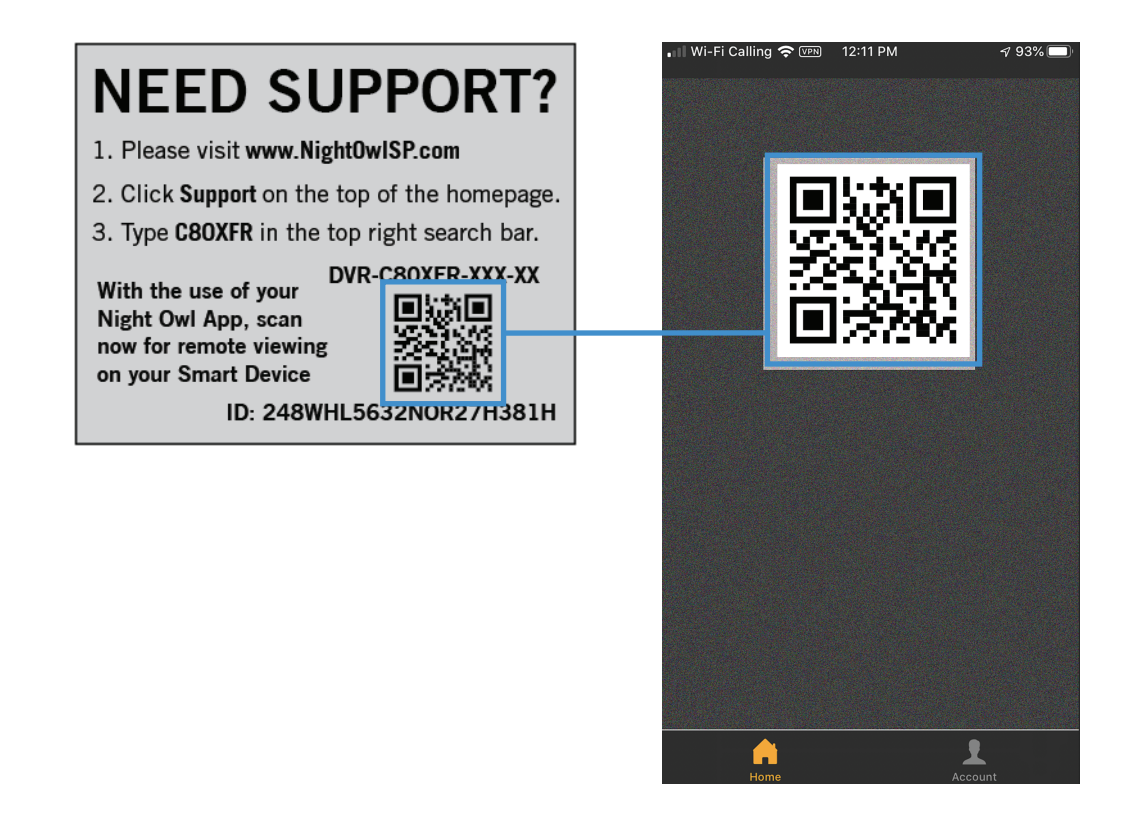

Step 14: Create a name for the device and enter the device's admin password (the new password created during the password reset).